# Masimo SafetyNet<sup>®</sup>

#### TIR-1 Setup Instructions

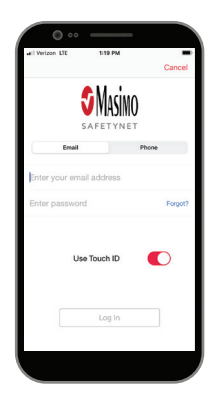

#### Get to Know Your System

Masimo SafetyNet App

Masimo SafetyNet displays your temperature measurements. It also allows data updates to your care provider.

**S** Masimo<sup>®</sup>

**WARNING:** Do not self-diagnose or self-medicate on the basis of the measurements. Always consult your doctor.

# TIR-1° Non-Contact Thermometer

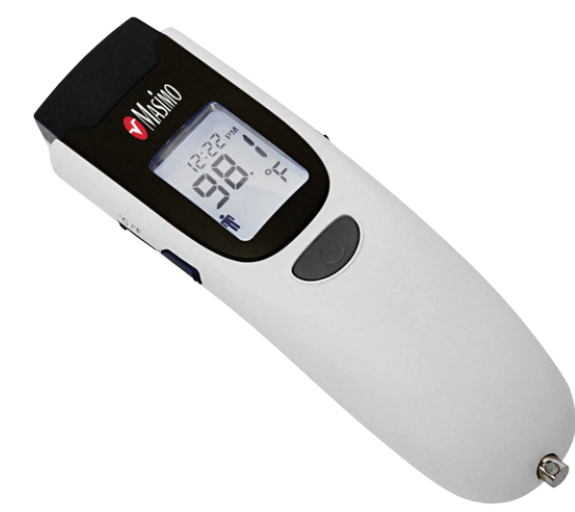

## **Getting Started**

**Open invite from your care provider.** In the email click on the link to download the Masimo SafetyNet App. Then open the app and sign up to create your account.

Once you have created and logged in to your account go to the menu and click on "My Devices". Then select your TIR-1 device to connect. Follow the on-screen instructions in the app to pair to the TIR-1 device.

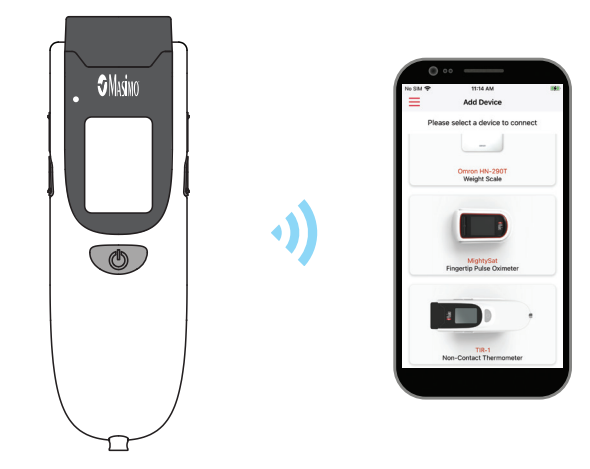

2

Take your first temperature measurement

Follow the instructions in the app showing you how to take a measurement.

(See back for details on taking a measurement.)

For more info go to: mymasimo.com

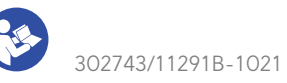

app allows you to securely sha your health data with anyone.

> also receive care instructio our doctor through this app

## How to Take a Measurement

Remove the protective cap.

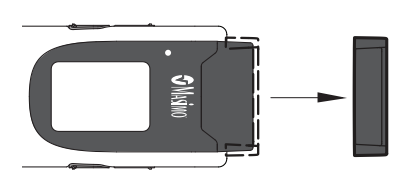

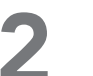

Clean the central area of forehead.

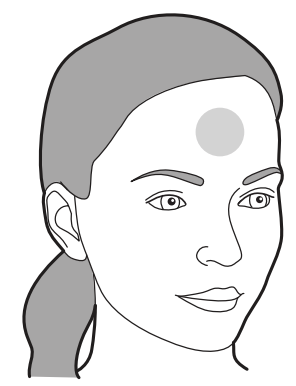

Aim at middle of forehead, 1/2 – 2 inches away from skin. Press and release the POWER button. Hold thermometer in place until 2 beeps are heard and temperature is displayed on LCD.

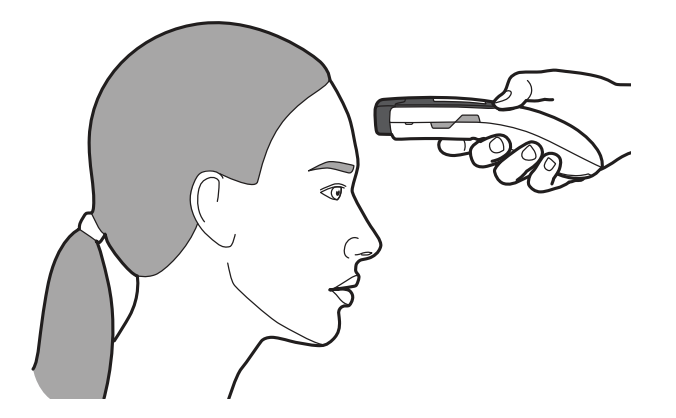

# **Replacing Batteries**

- **1** Press down on top section of battery cover and slide in the direction of the arrow on the cover.
- 2 Insert 2 AA Alkaline batteries in the compartment and wait for the beep and the LCD to light up.
- 3 Slide battery cover back over the compartment with pressure on both top and bottom of the battery cover.

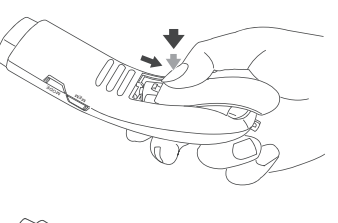

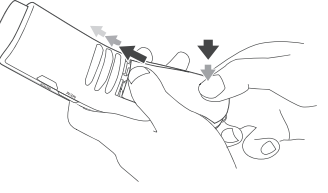

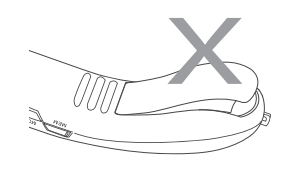

# How to Find Your Measurement History

4:36 PN

Me

W M

May 26, 2021

Body

Temperature

or

**A**1 **E** 

AVERAGE

97 °F

>

• Tap on "Dashboard" on home screen and then tap on your temperature chart on the dashboard.

۲) Edit

Weekly summa

Il Verizon L

Me

X

Average 97.00 °F

Average 50 % Today at 4:05 PM

Dashboard

Invite

Body Temperature

Peripheral Perfusion In

Trend for last 30 days

 $\equiv$ 

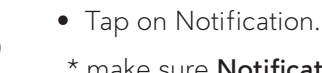

\* make sure **Notifications** are enabled.

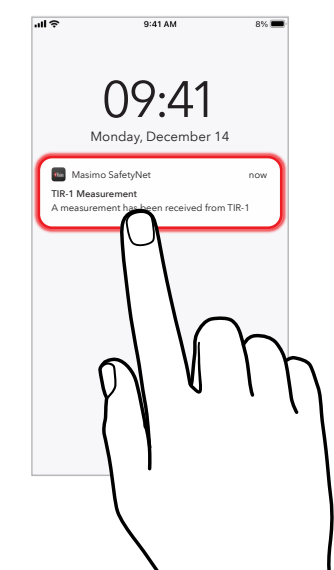

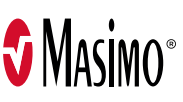